# Création du compte réseau

ÉTAPE 1

À l'aide d'Internet, vous vous dirigez à l'adresse suivante : www.cegeptr.qc.ca

## CÉGEP TROIS-RIVIÈRES

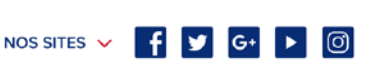

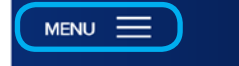

### Cliquez sur Portail CégepTR

#### **CRÉATION DE VOTRE COMPTE RÉSEAU** Portail CégepTR Afin de pouvoir accéder aux ordinateurs du collège et à votre courrier électronique, vous devez, en tant Retour à www.cegeptr.qc.ca Retour à Trio Quitter qu'étudiant, obtenir un compte réseau. Pour obtenir ce compte réseau, vous devez aller sur le site Web du uillez vous identifier avant d'accéder au portail du Cégep de Trois-Rivières cégep et sélectionner l'élément « Portail CégepTR » que vous retrouvez dans la bannière du haut. Lorsque ÉTUDIANTS Compte de réseau (matricule) vous cliquez sur cet élément, l'écran suivant apparait. (Exemple : 1234567) Mot de passe réseau : Si vous êtes un nouvel étudiant, vous devez utiliser la Connexion Je me connecte fonction « Première utilisation » et créer votre compte Première utilisa réseau dans la section « Étudiants ». Oublié votre mot de passe? Première utilisation Informations personnelles Pour vous connecter aux ordinateurs dans les laboratoires du collège et accéder à l'intranet des étudiants, vous devez utiliser votre compte de réseau qui correspond à votre numéro de matricule. Ce numéro apparaît sur la plupart des documents officiels envoyés par le Cégep, ainsi que sur votre carte étudiante. Pour utiliser les services électroniques offerts par le collège, vous devez vous choisir un mot de passe en utilisant cette page. Une fois votre mot de passe en main, vous pourrez l'utiliser pour vos prochaines visites. Afin de vous identifier, veuillez d'abord entrer les informations personnelles afin que l'on puisse vous identifier. Toute tentative d'accès avec des données qui ne sont pas les vôtres constitue un usage frauduleux passible d'actions légales, ainsi que de sanctions sévères incluant le renvoi du Cégep. Lorsque vous cliquez sur «Première utilisation», on vous demandera votre matricule (nº de demande d'admission), votre code permanent ainsi que votre Entrez le code de sécurité dans la zone de texte date de naissance. dzh7 Par la suite, on vous demandera de choisir trois ques-Numéro de matricule (7 chiffres) tions secrètes; ces questions seront utiles si vous per-Code permanent dez votre mot de passe. Date de naissance • • Vous devrez ensuite choisir un mot de passe et c'est Première utilisation Questions de sécurité 🛷 Valider avec ce mot de passe que vous pourrez accéder au compte réseau des ordinateurs du cégep ainsi qu'au réseau Wi-Fi dans les deux pavillons. Première utilisation ot de passe réseau et courriel Vous devez choisir un mot de passe d'au moins 8 c Très important! Pour une question de sécurité, ce mot de passe doit Première utilisation Mise à jour effectuée être différent du portail Omnivox. Vos 3 questions de sécurité on Votre compte réseau a été cré Valider eau a été créé 📥 Retourner à l'ac Bienvenue nom et prénom dans le portail des étudiants du Cégep de Trois-Rivières. Cette zone est sécurisée et confidentielle. N'oubliez pas de vous déconnecter lorsque vous aurez terminé votre consultation. Une nouvelle adresse de courrier Mes services en ligne électronique vous a été créée automatiquement par le cégep. Vous pourrez ainsi avoir accès à divers services en ligne tels que la modification de votre mot de passe réseau, vos plans de cours en ligne et la prise de photo.

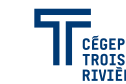

# Accès à Omnivox

### Pour accéder à Omnivox, il suffit de cliquer sur «MENU» présent dans la bannière du haut.

## CÉGEP TROIS-RIVIÈRES

NOS SITES 🗸 🛉 🔰 G+ 🕨 🙆 MENU Cliquez sur Omnivox

Entrez votre n° de matricule (n° de demande d'admission)\* et votre mot de passe. Si c'est votre première utilisation, vous devez cliquer sur « Première Portail Omnivox utilisation». Les étapes à suivre sont essentiellement les mêmes que pour Cégep de Trois-Rivières la création du compte réseau. Vous devez choisir trois différentes questions secrètes et choisir un nouveau mot de passe. \* Prendre note que votre numéro de DA du SRAM (réponse à votre demande Attention, votre compte réseau est également composé de votre matricule et d'admission) devient votre comporte un mot de passe. Prendre note qu'il est plus sécuritaire d'utiliser un mot numéro de matricule au Cégep. de passe différent pour votre compte Omnivox. Première utilisation Saisie d'informations personnelles Dour utiliser le système, vous devez vous servir de votre Numéro de matricule. Ce numéro apparaît sur la plupart des documents officiels envoyés par le Cégep ainsi que sur votre carte étudiante. NOW AND A UNIT IN MARK Pour accéder aux services en ligne Omnivox, vous devrez vous choisir un mot de passe à l'aide de cette page. Une fois votre mot de passe en main, vous pourrez l'utiliser pour vos prochaines visites. Afin de vous identifier, veuillez d'abord entrer le code de sécurité dans la zone de texte et ensuite, entrer les informations personnelles afin qu'Ormivox puisee vous identifier. Toute tentative d'accès avec des données qui ne sont pas les vôtres constitue un usage frauduleux passible d'actions légales ainsi que de sanctions sévères incluant le renvoi du Cégep. Entrez le code de sécurité dans la zone de texte 5.4519 Sur votre portail Omnivox, vous Générer un autre code mon Portail Omnivox TRIO avez accès à plusieurs informations Numéro de matricule (7 chiffres) de votre dossier scolaire, dont : un Code permanent calendrier des évènements dans Date de naissance lequel figure le calendrier scolaire, les messages ou les documents vous étant destinés; Léa, un environnement d'échange avec vos Calendrier des événer enseignants; Mio, une messagerie Ma page d'accueil Léa, l'enviror ment Professeurs-Étu qui permet de recevoir ou d'envoyer DLMMJVS Mes Services Omnivox \$ Var 17 Journée de relâche Mer 18 Journée de relièche des courriels à vos professeurs ou Centre de paiement Mio Jeu 10 Journée de relâche à tout autre étudiant du cégep. Ven 20 Journée de relâche Moodle Centre de paiement - Historique Plan de PCG Omnivox N.B. Lorsque l'item est en gris pâle, Accéder au portail CegepTR Choix de cours Actualités et message ce lien n'est pas accessible pour le du avde réquirer (iour Bottin des employés moment. Cours annulés Mia - Service de la For Documents et messages vous étant destinés INSTRUCTIONS docum Dossier personnel N'oubliez pas de cliquer sur le bouton 'Remettre le choix de cours' situé au bas de la page une fois votre choix Grille de cheminement urs que vous désirez suivre à la session Automne 2015. Une fois votre choix de cours Choisissez ci-de complété, cliq confirmation q Horaire d'examens Attention! Vo votre écran. Horaire en ligne ire pour une session de votre choix Sill y a des pr Modification d'horaire dessous, vous registraire. Vo LÉG C'est dans Omnivox que vous pourrez faire pro

2 -

.

109-793-10

109-833-10

votre choix de cours en ligne ainsi que le paiement de votre session. Vous pourrez aussi communiquer avec vos professeurs, connaitre vos résultats d'évaluation et visionner votre horaire en ligne.

Vous pourrez également mettre à jour votre adresse et votre numéro de téléphone en cliquant sur votre dossier personnel.

|                    |                              | ÉDUCATIO                       |                                                       |
|--------------------|------------------------------|--------------------------------|-------------------------------------------------------|
| V                  | euillez indiquer 4 choix par | mi les cours suivants, par ord | re de préférence. L'un de ces 4 choix apparaîtra à vo |
| Choix<br>par ordre | No de cours                  | No référence                   | Nom du cours                                          |
|                    | 109-613-10                   | 403046                         | Vie active/dév. qual. muscul,                         |
| 3 -                | 109-633-10                   | 403047                         | Vie active et natation                                |
| -                  | 109-663-10                   | 403048                         | V.A./Gest. stress relaxation                          |
| -                  | 109-713-10                   | 403049                         | Vie active et volleyball                              |
| 1 -                | 109-723-10                   | 403050                         | Vie active et badminton                               |
| -                  | 109-753-10                   | 403051                         | Vie active et curling                                 |
|                    | 109,783,10                   | 403052                         | Vie active at canot-camping                           |

403053

403054

Vie active et plein-air

Vie active et golf

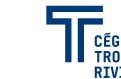